### GW-7662 Quick Start

This Quick Start will provide information needed to get started with GW-7662. Please also consult the User Manual for detailed information on the setup and use of GW-7662.

### What's In the Box ?

In addition to this guide, the package includes the following item:

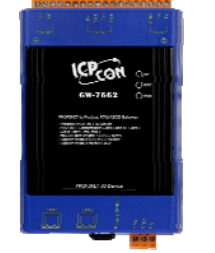

GW-7662 Module

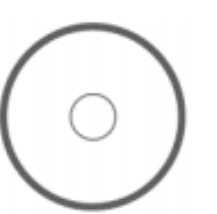

Product CD

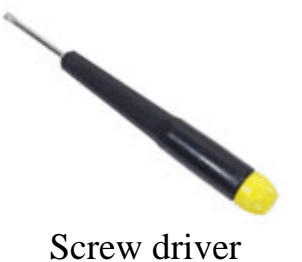

**Technical Support** 

## • GW-7662 User Manual CD: \fieldbus\_cd\profinet\converter\gw-7662\manual\

ftp://ftp.icpdas.com/pub/cd/fieldbus\_cd/profinet/gateway/gw-7662/manual/

#### • **PROFINET** Website

http://www.icpdas.com/products/Industrial/profibus/profinet\_intro.htm

### Let's Start

In the following examples the S7-1200 PLC from Siemens is used. The configuration and communication is done by the program "Step 7 V11 (TIA PORTAL)" provided by Siemens. We will establish a PROFINET IO network.

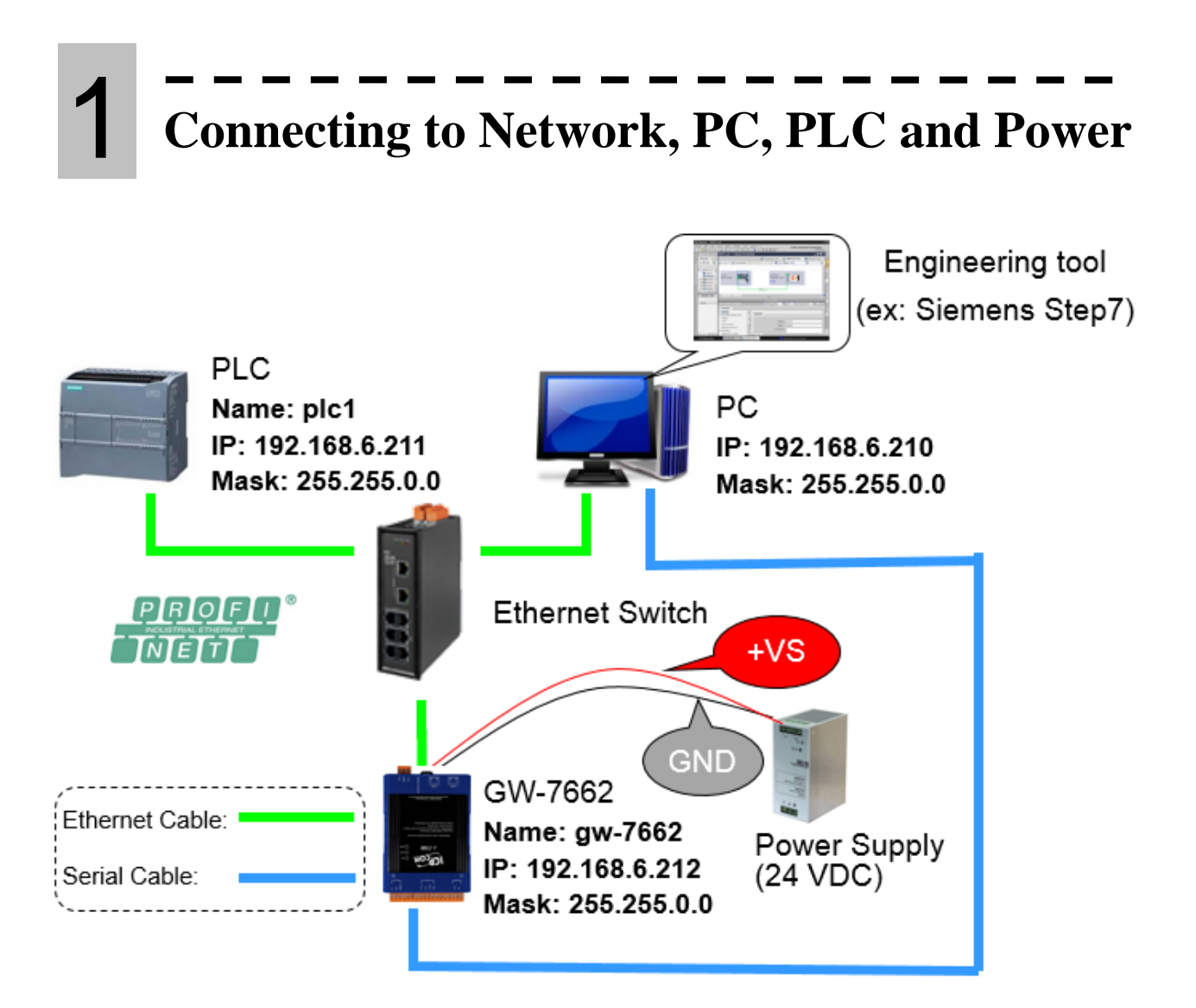

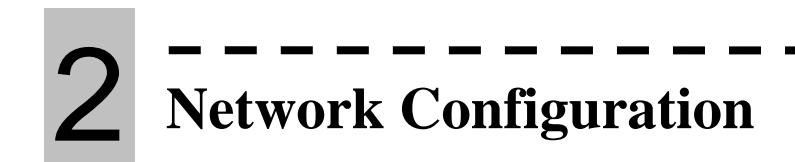

In this example, please follow the below configuration to configure the network.

PC=> IP: 192.168.6.210 Mask: 255.255.0.0 PLC=> Device name: plc1 IP: 192.168.6.211 Mask: 255.255.0.0 GW-7662=> Device name: gw-7662 IP: 192.168.6.212 Mask: 255.255.0.0

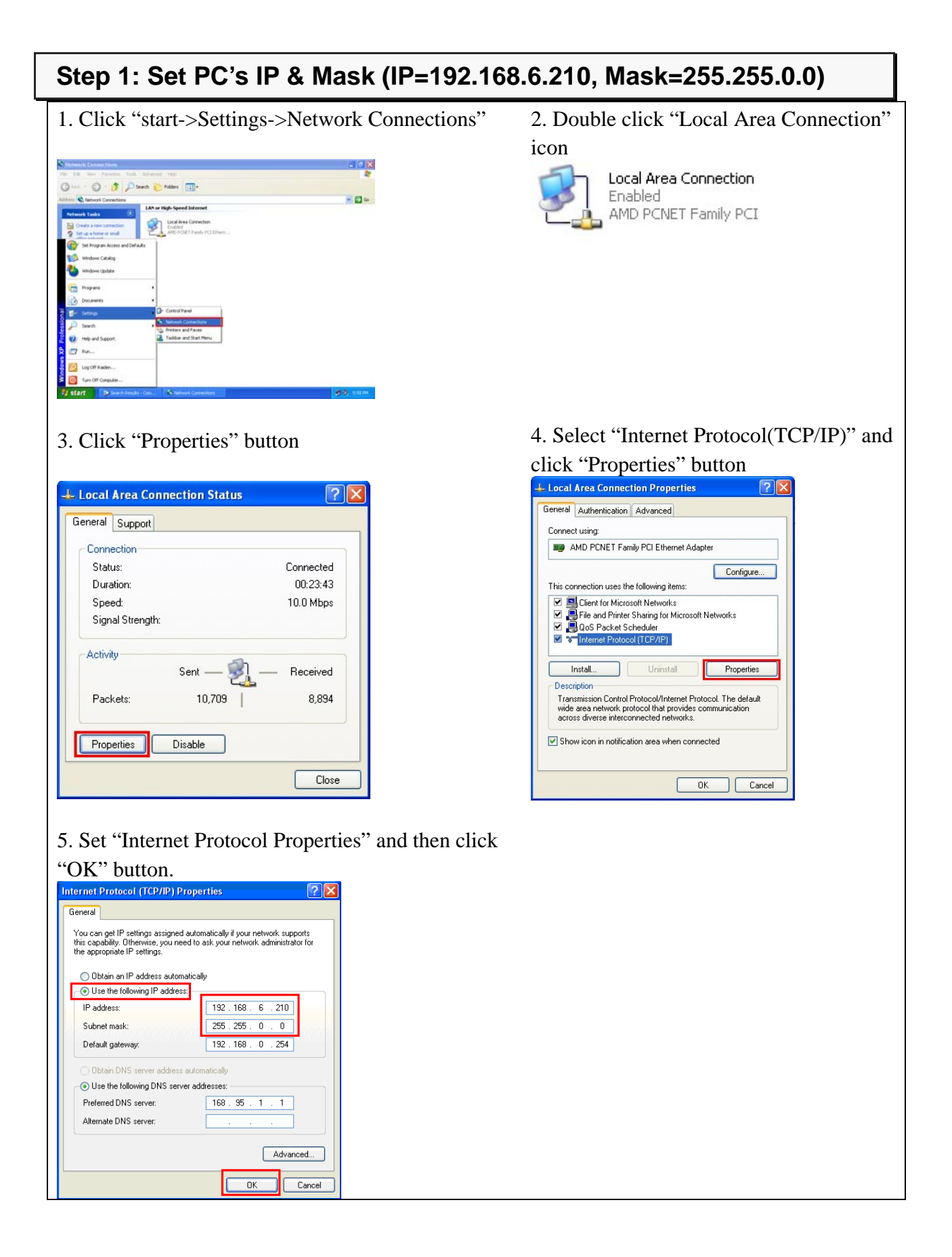

# 3 GSD Import

In this example, please follow the step to import GSD file.

#### Step 1: Get GSD file

The GSD file can be obtained from companion CD or our FTP site:

CD: \fieldbus\_cd\profinet\gateway\gw-7662\gsd\ ftp://ftp.icpdas.com/pub/cd/fieldbus\_cd/profinet/gateway/gw-7662/gsd/

#### Step 2: Import GSD file

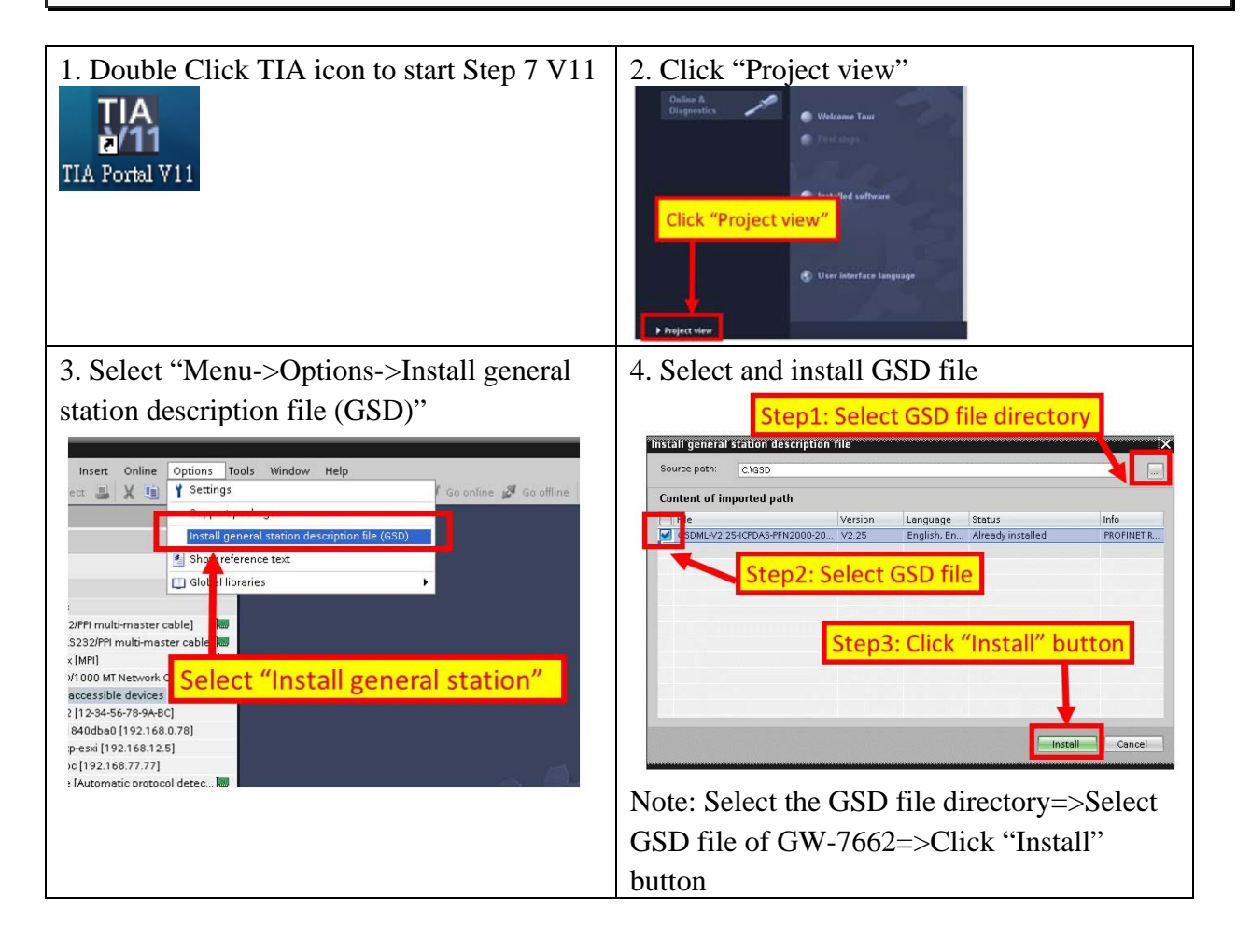

# 4 Project Setup

In this example, please follow the step to setup project.

#### Step 1: Create the project

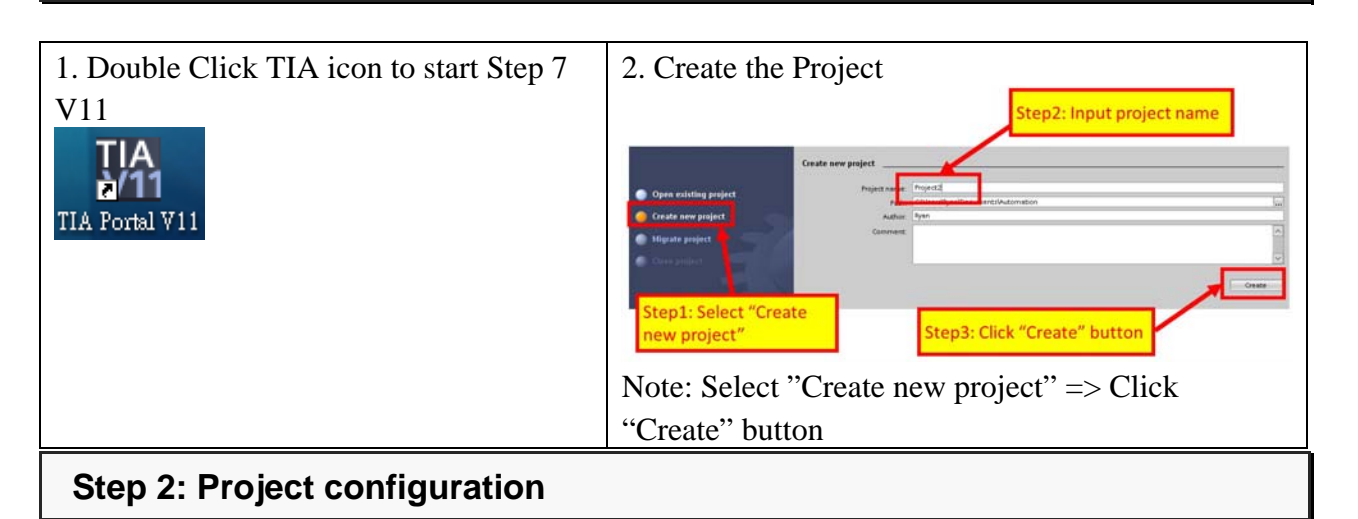

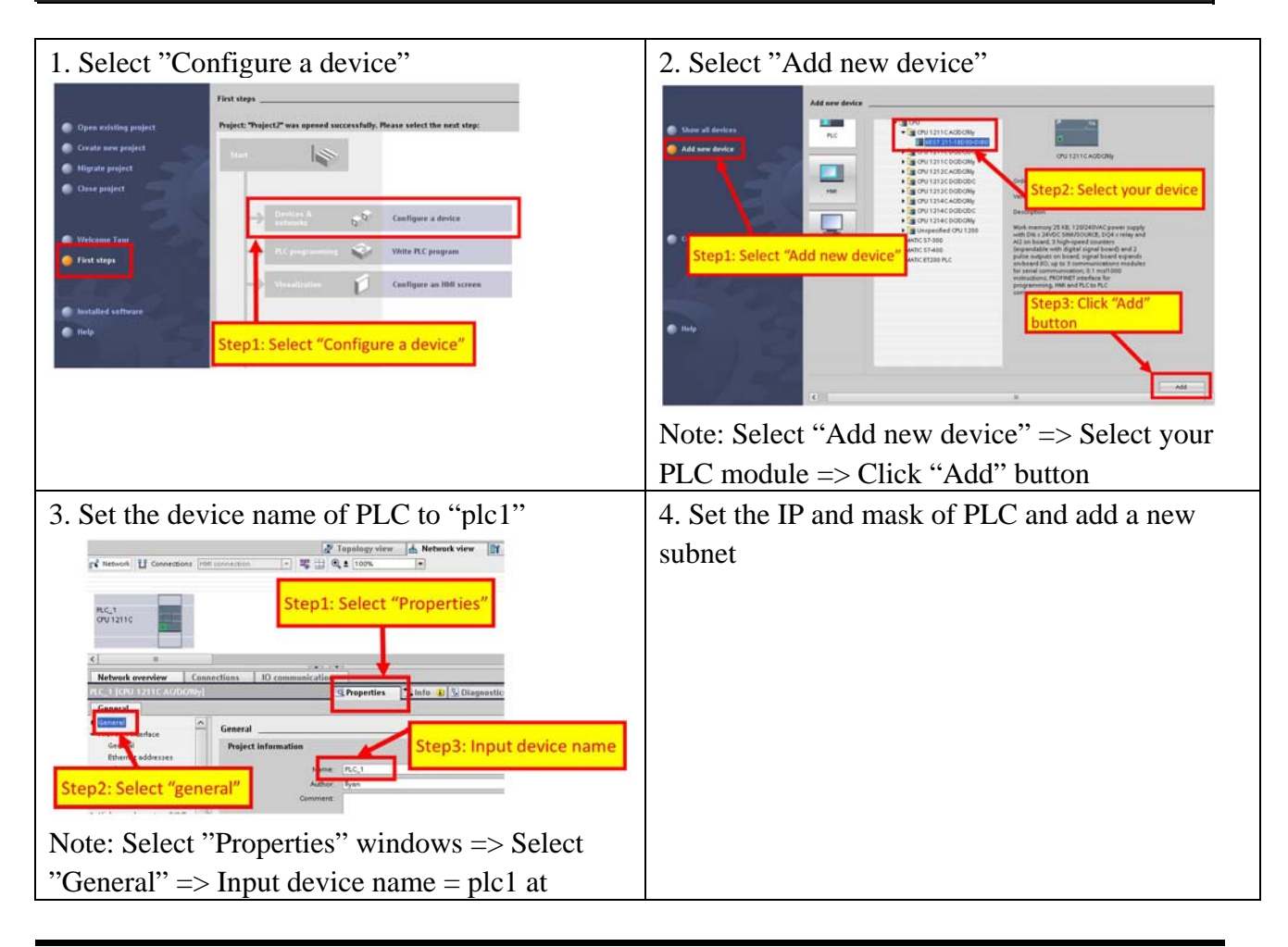

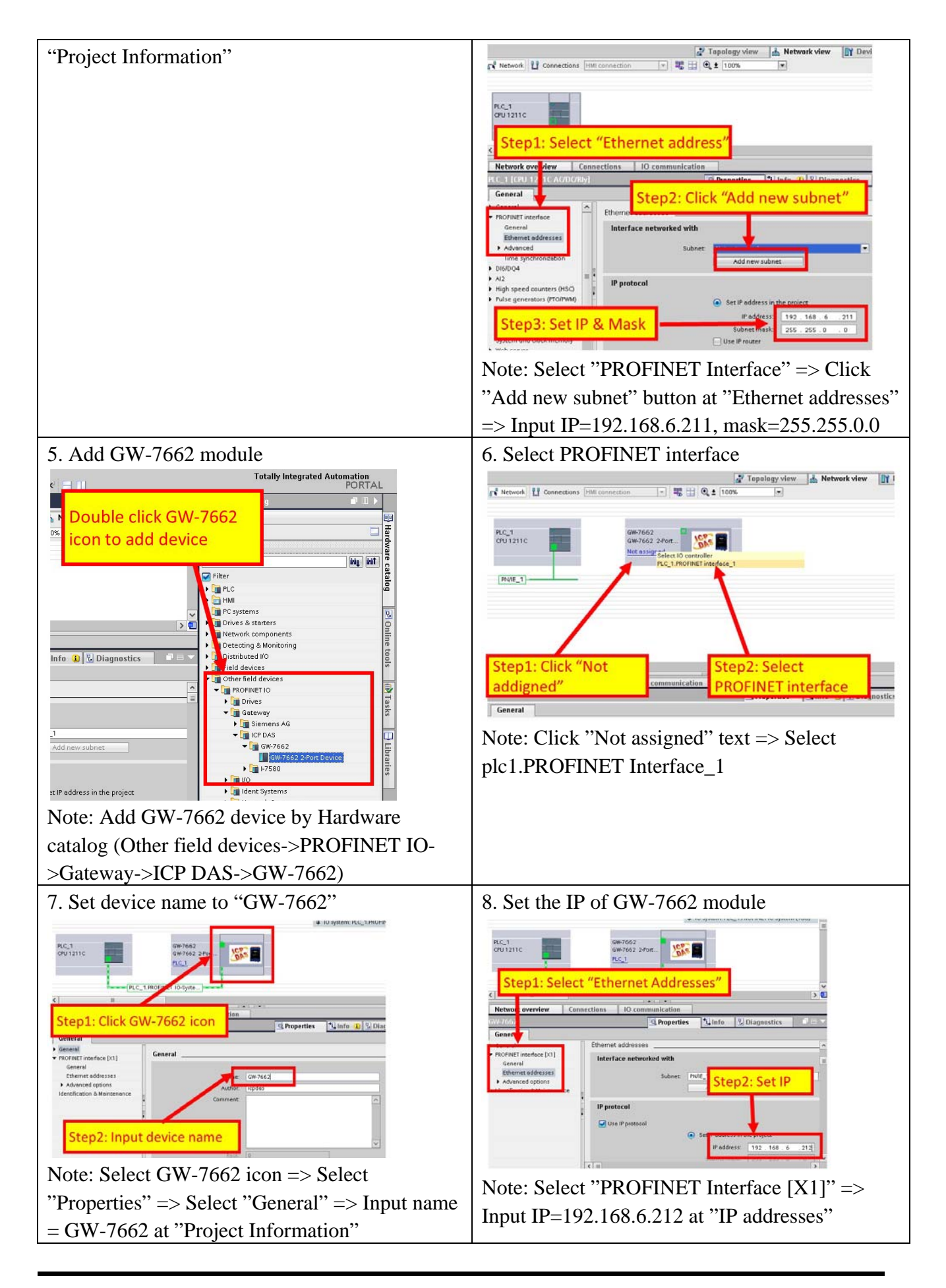

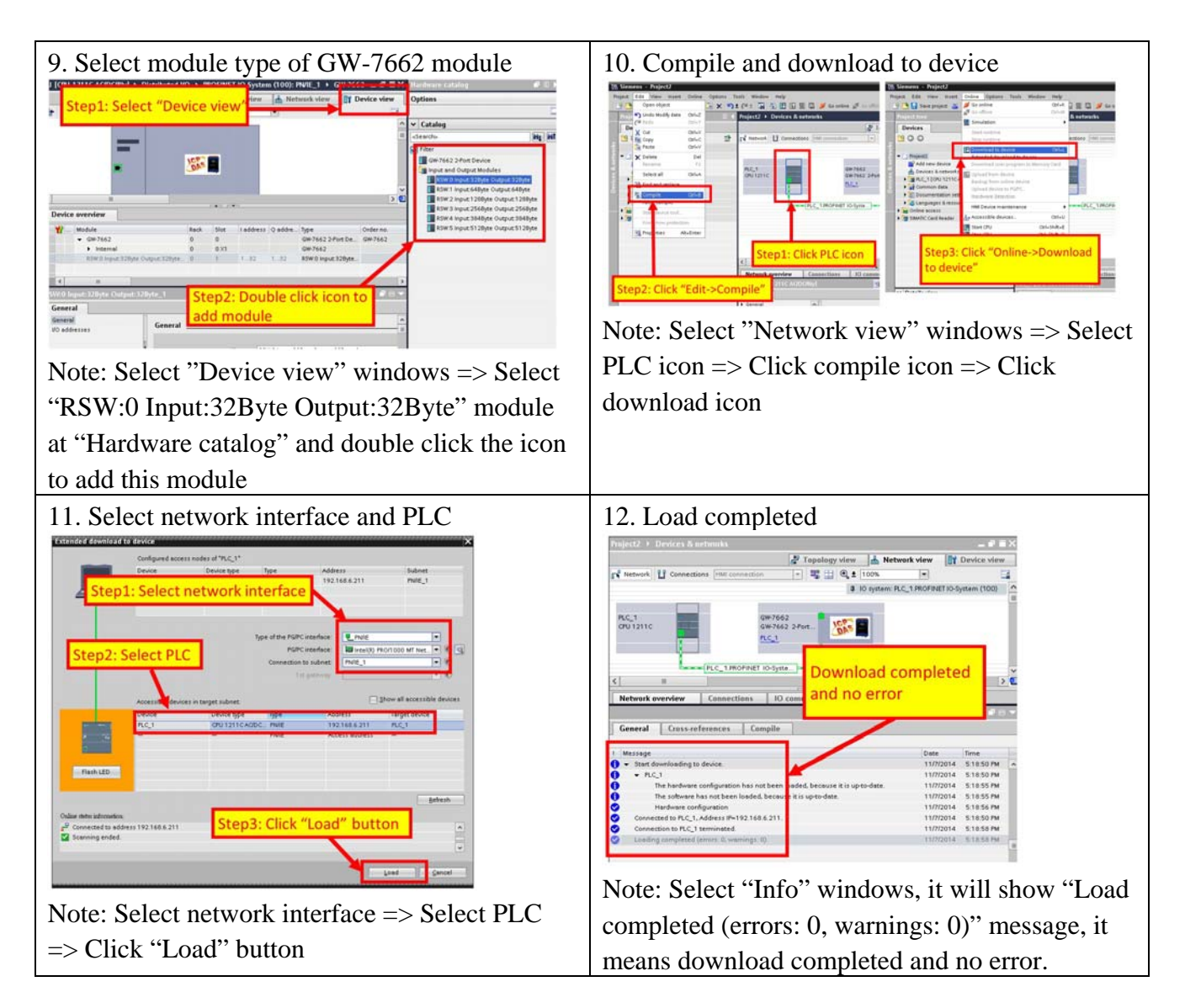

At this time, the AP LED should turn on, BOOT LED and ERR LED should turn off, it means the connection between PLC and GW-7662 module is established.

## **5** Module Configuration

| HN,To                                                                                                    | vice Ac                                                                                | lvanced                                                                                                    | d Con                                                                                                    | figuratio                                                                                                    | on                                             | 2. Configu                                                                                      | e Modb                                                                                                    | ous communication parameters                                                                                                    |
|----------------------------------------------------------------------------------------------------|----------------------------------------------------------------------------------------|----------------------------------------------------------------------------------------------------|----------------------------------------------------------------------------------------------------|----------------------------------------------------------------------------------------------------|------------------------------------------------|-------------------------------------------------------------------------------------------------|----------------------------------------------------------------------------------------------------|----------------------------------------------------------------------------------------------------|
| Search Model<br>The Search Model<br>The Search Model | d Arriven 1.320<br>d N Sold Dispressions<br>have been been been been been been been be | New Constraint (New Constraint)<br>Martine Constraint (New Constraint)<br>Martine Constraint (New Constraint)<br>Martine Constraint)<br>Martine Constraint (New Constraint)<br>Martine Constraint)<br>Martine Constraint)<br>Martine Constraint<br>Martine Constraint)<br>Martine Constraint<br>Martine Constraint | Device Adjustered Cardinal<br>Sector Cardinal Cardinal<br>Departments Mag Common<br>Anno Chen La Baser<br>Orderheiten Lange Stati<br>Deblechten Lange Stati<br>Deblechten Lange Stati<br>Deblechten Lange Stati<br>Deblechten Lange Stati<br>Deblechten Lange Stati<br>Deblechten Lange Stati<br>Deblechten Lange Stati<br>Deblechten Lange Stati<br>Deblechten Lange Stati<br>Deblechten Lange Statisticher<br>Berlahlten Cardinal<br>Deblechten Lange Statisticher<br>Deblechten Lange Statisticher<br>Deblechten Lange Stat | And Software<br>The Software<br>Software<br>Software |                                                | Modbus Settings<br>Parameters<br>Modbus Format<br>Modbus Type :<br>Baudrate :<br>Line Control : | Modbus Test           RTU         v           Master         v           115200         v           n, 8, 1         v | Diagnostic Msg. Communication Log Information Byte Order : Little Endian(Intel)  I/O Safe Mode : Last Value  Query Timeout (ms) : 500 Modbus Device ID (dec) : 1 (1~247) |
| Acts as a                                                                                                    | Modbu                                                                                  | is mast                                                                                                    | er                                                                                                    |                                                                                                    |                                                |                                                                                                 |                                                                                                    |                                                                                                    |
| Function Code :                                                                                                    | FC16 Write multi                                                                       | ple registers (4xxxx)                                                                                                    | for AO                                                                                                    | ~                                                                                                    |                                                | -                                                                                               |                                                                                                    |                                                                                                    |
| Modbus ID (dec) :                                                                                                    | 1 (1~                                                                                  | 247)                                                                                                    | PROFINET IN                                                                                                    | ufo.                                                                                                    | A                                              | uu la                                                                                           |                                                                                                    |                                                                                                    |
| Start Address (dec)                                                                                                    | 0 (0~                                                                                  | 65535)                                                                                                    | Total Input                                                                                                    | (Byte): 512                                                                                                    | Mo                                             | dify                                                                                            |                                                                                                    |                                                                                                    |
| Count (dec) :                                                                                                    | 64 (1~                                                                                 | 64 Words)                                                                                                    | Total Outpu                                                                                                    | ut (Byte) : 512                                                                                                    |                                                |                                                                                                 |                                                                                                    |                                                                                                    |
| Change Word O                                                                                                    | rder (AABB CCDD                                                                        | -> CCDD AABB)                                                                                                    | System used                                                                                                    | d: 8 Bytes                                                                                                    | Del                                            | lete                                                                                            |                                                                                                    |                                                                                                    |
| m                                                                                                    | pr.                                                                                    | Start Addr Co                                                                                                    | unt Mo                                                                                                    | PFN Inpu                                                                                                    | t PFN O                                        | utput ^                                                                                         |                                                                                                    |                                                                                                    |
|                                                                                                    | 10                                                                                     | SIGITATION. CO                                                                                                    | w                                                                                                    | Addr.(B)                                                                                                    | rte) Addr.(                                    | Byte)                                                                                           |                                                                                                    |                                                                                                    |
| ▶ 1 I                                                                                                    | 16 (WAO)                                                                               | U 04                                                                                                    | No                                                                                                    | N/A                                                                                                    | 8~135                                          | 2                                                                                               |                                                                                                    |                                                                                                    |
| 2 1                                                                                                    | 15 (WAO)                                                                               | 100 64                                                                                                    | No<br>No                                                                                                    | N/A                                                                                                    | 264 20                                         | 1                                                                                               |                                                                                                    |                                                                                                    |
| 3 I                                                                                                    | 16 (WAO)                                                                               | 102 60                                                                                                    | No                                                                                                    | N/A                                                                                                    | 204~39                                         | 1                                                                                               |                                                                                                    |                                                                                                    |
| 5 1                                                                                                    | 4 (RAD)                                                                                | 0 64                                                                                                    | No                                                                                                    | R.135                                                                                                    | 594~51<br>N/4                                  | ·                                                                                               |                                                                                                    |                                                                                                    |
| 6 1                                                                                                    | 4 (RAI)                                                                                | 64 64                                                                                                    | No                                                                                                    | 126-262                                                                                                    | N/A                                            |                                                                                                 |                                                                                                    |                                                                                                    |
| Suggested Mod                                                                                                    | ule: RSW:<br>Modbu                                                                     | s input 5128<br>1s slave                                                                                                    | lyte Outpu                                                                                                    | t:512Byte                                                                                                    |                                                |                                                                                                 |                                                                                                    |                                                                                                    |
| Slave Turce :                                                                                                    | DO (Output Re                                                                          | elav/Coil)                                                                                                    |                                                                                                    |                                                                                                    | ~                                              |                                                                                                 |                                                                                                    |                                                                                                    |
| JUNC IVUC.                                                                                                    | Count (dec): 8 (1~8128 Bits) PROFINET Info.                                            |                                                                                                    |                                                                                                    |                                                                                                    |                                                | Add                                                                                             |                                                                                                    |                                                                                                    |
| Count (dec) :                                                                                                    | \                                                                                      | 1 0120 010)                                                                                                    | Total Ir<br>Total C                                                                                                    | uput (Byte) : 1:<br>utput (Byte) : 18                                                                                                    |                                                | Modify Delete                                                                                   |                                                                                                    |                                                                                                    |
| Count (dec) :                                                                                                    | Order (AABB CCE                                                                        | D -> CCDD AAI                                                                                                    | BB) System                                                                                                    | used: 8 Bytes                                                                                                    |                                                |                                                                                                 |                                                                                                    |                                                                                                    |
| Count (dec) :                                                                                                    | Order (AABB CCE                                                                        | DD -> CCDD AAI<br>Mapping<br>Table                                                                                                    | BB) System                                                                                                    | Word order                                                                                                    | PFN Input<br>Addr.(Byte)                       | PFN Output<br>Addr.(Byte)                                                                       |                                                                                                    |                                                                                                    |
| Count (dec) :                                                                                                    | Order (AABB CCC<br>FC<br>DO                                                            | D -> CCDD AAI<br>Mapping<br>Table<br>00001~00008                                                                                                    | BB) System<br>Count<br>8                                                                                                    | Word order                                                                                                    | PFN Input<br>Addr.(Byte)<br>3~8                | PFN Output<br>Addr.(Byte)<br>N/A                                                                |                                                                                                    |                                                                                                    |
| Count (dec) :                                                                                                    | Order (AABB CCC<br>FC<br>DO<br>DI                                                      | DD -> CCDD AAI<br>Mapping<br>Table<br>00001~00008<br>10001~10016                                                                                                    | BB) System<br>Count<br>8<br>16                                                                                                    | Word order<br>No E<br>No I                                                                                                    | PFN Input<br>Addr.(Byte)<br>3~8<br>1/A         | PFN Output<br>Addr.(Byte)<br>N/A<br>8-9                                                         |                                                                                                    |                                                                                                    |
| Count (dec) :<br>Count (dec) :<br>Dhange Word<br>ID<br>1 7<br>2 7<br>3 7                                                                                                    | Order (AABB CCC<br>FC<br>DO<br>DI<br>AO                                                | D -> CCDD AAI<br>Mapping<br>Table<br>00001~00008<br>10001~10016<br>40001~40002                                                                                                    | System           Count           8           16           2                                                                                                    | Word order<br>No 8<br>No 1<br>No 9                                                                                                    | PFN Input<br>Addr.(Byte)<br>3~8<br>1/A<br>0~12 | PFN Output<br>Addr. (Byte)<br>N/A<br>8-9<br>N/A                                                 |                                                                                                    |                                                                                                    |